## Table of Contents

| Ι.           | Log on to Concur                      | . 2        |
|--------------|---------------------------------------|------------|
| <i>II</i> .  | Confirm Your Profile Settings         | . 3        |
| <i>III</i> . | View your Unsubmitted P-Card Report   | . 5        |
| IV.          | Attach Required Receipts              | . 7        |
| V.           | Provide Required Purchase Information | . 9        |
| VI.          | Submit your P-Card Statement Report   | 1 <b>2</b> |
| VII.         | Monitor the Approval Process          | 13         |
| VIII         | Supervisor Approval                   | 14         |

### I. Log on to Concur

Using a web browser, go to the following website: <u>https://www.concursolutions.com</u>

Enter your username as your 9-digit Stony Brook ID Number followed by @stonybrook.edu (for example: 123456789@stonybrook.edu).

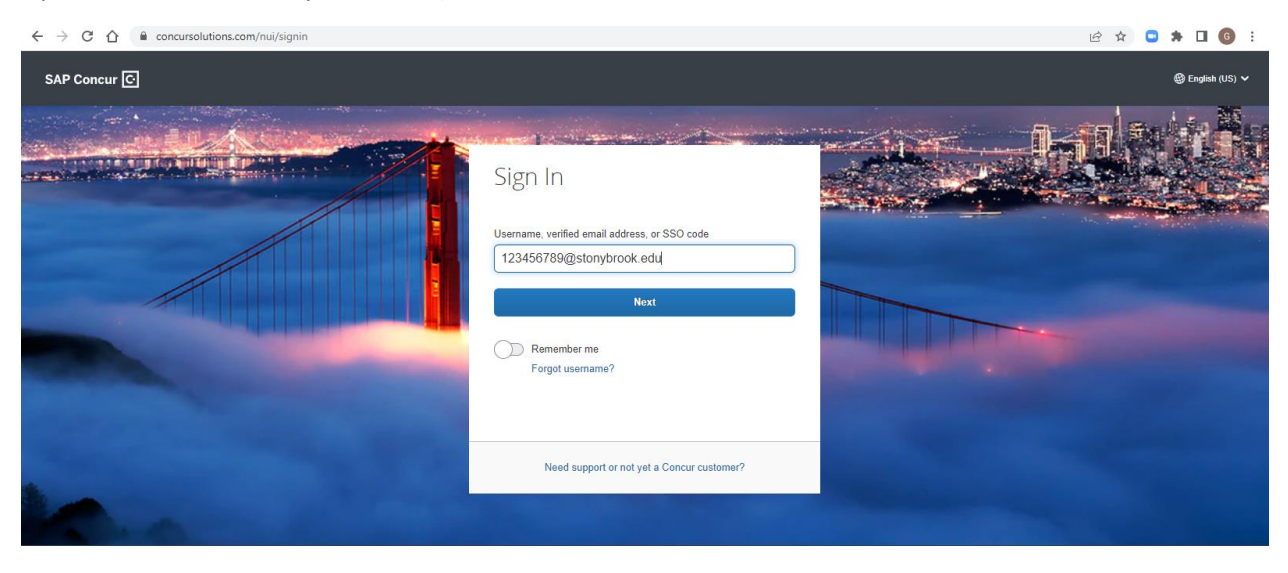

Click on Sign in with SBU NetID Single Sign On

| 1K a                        | < Sign In                                                                |
|-----------------------------|--------------------------------------------------------------------------|
|                             | 123456789@stonybrook.edu                                                 |
|                             | Sign in with SBU NetID Single Sign On                                    |
|                             | Need support or not yet a Concur customer?                               |
|                             | NetID Single Sign On                                                     |
| Login t<br>Please<br>Userna | o Concur Travel and Expense<br>enter your NetID and NetID Password<br>me |

| Nello Single Sign On                            |  |  |  |  |  |
|-------------------------------------------------|--|--|--|--|--|
| Login to Concur Travel and Expense              |  |  |  |  |  |
| Please enter your NetID and NetID Password      |  |  |  |  |  |
| Username                                        |  |  |  |  |  |
| Password                                        |  |  |  |  |  |
| 🗌 Don't Remember Login                          |  |  |  |  |  |
| Protected by <u>Duo Security Two-Step Login</u> |  |  |  |  |  |
| Login                                           |  |  |  |  |  |
| Forgot Your NetID or NetID Password?            |  |  |  |  |  |

# II. Confirm Your Profile Settings

Once you have <u>logged</u> onto <u>Concur</u>. Click on Profile at the top right side of your screen to confirm your settings.

| Stony Brook University               | Expense Approvats Reporting *                                                                                                    | +                                                        | 00                    | 00                        | 00                    | Profile •       |
|--------------------------------------|----------------------------------------------------------------------------------------------------|----------------------------------------------------------|-----------------------|---------------------------|-----------------------|-----------------|
| Hello, Traveler                      |                                                                                                    | New                                                      | Required<br>Approvals | Authorization<br>Requests | Available<br>Expenses | Open<br>Reports |
| IY TRIPS (0) →                       | ALERTS                                                                                                    |                                                          |                       |                           |                       |                 |
| ou currently have no upcoming trips. | As a The Research Foundation or the so     Learn More and Activitie     Tou haven't signed up to receive e-receiv                                   | ate University or<br>pts. @ Sign up he                   | New York employee     | L you are esgible for     | a free Tripit Pro su  | ibsoription.    |
|                                      | COMPANY NOTES                                                                                                    |                                                          |                       |                           |                       |                 |
|                                      | Welcome to Concur Travel & Espense for<br>Please visit the SBU Travel Website for po<br>Direct any inquiries to: sbu_travel_expens<br>Safe Travels! | Stony Brook Univ<br>Iloy Information.<br>e@stonybrook.ec | versity<br>du         |                           |                       |                 |
|                                      | MY TASKS                                                                                                    |                                                          |                       |                           |                       |                 |
|                                      | Great! You currently have no approvals. →                                                                                                    | Vou current<br>expenses                                  | Available Expe        | enses->                   | Open R                | eports -        |
|                                      | Ø                                                                                                    |                                                          | 0                     |                           | C                     |                 |
|                                      |                                                                                                    |                                                          |                       |                           |                       |                 |
| AP                                   |                                                                                                    |                                                          |                       |                           | SAP Co                | ncur [          |

1. Please **verify** that your Supervisor on record is correct. This information is sourced through PeopleSoft; therefore, if the name is incorrect your correct Supervisor will need to consult with your VP Coordinator who will resolve the matter with HR.

Note that your Request Approver is the same as your Expense Approver.

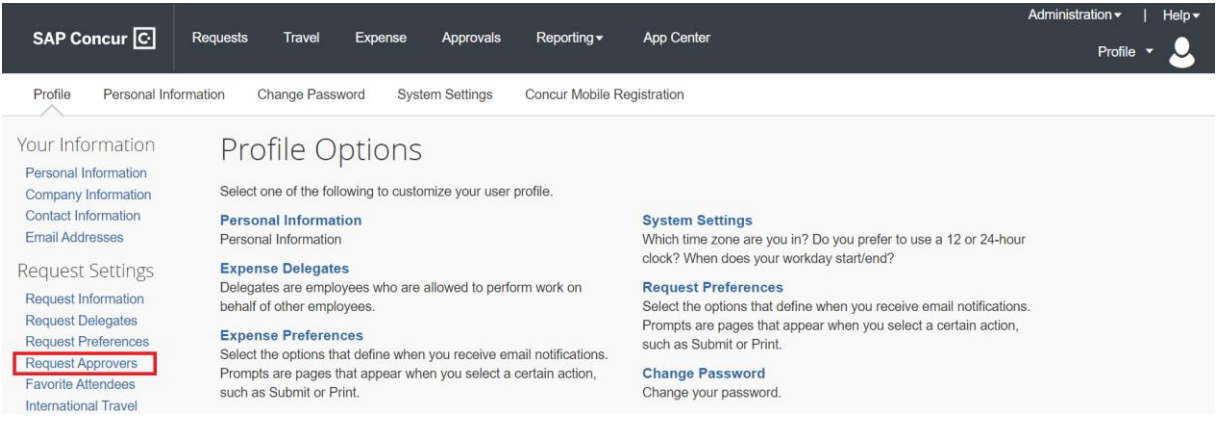

| Request Approvers                  |  |
|------------------------------------|--|
|                                    |  |
| Default approver for your Requests |  |
| Jane.Doe@stonybrook.edu - Jane Doe |  |

2. Please **verify** your email address to be able to forward receipts to

#### receipts@concur.com. Administration -SAP Concur 🖸 Requests Travel App Center Expense Approvals Reporting -Profile • Profile Personal Information Change Password System Settings Concur Mobile Registration Your Information Profile Options Personal Information Select one of the following to customize your user profile. Company Information Contact Information Personal Information System Settings Email Addresses Personal Information Which time zone are you in? Do you prefer to use a 12 or 24-hour Request Settings Request Information clock? When does your workday start/end? Expense Delegates Delegates are employees who are allowed to perform work on **Request Preferences** Select the options that define when you receive email notifications behalf of other employees. Request Delegates Prompts are pages that appear when you select a certain action, Request Preferences Request Approvers Expense Preferences such as Submit or Print. Select the options that define when you receive email notifications. Prompts are pages that appear when you select a certain action, Change Password Favorite Attendees such as Submit or Print. Change your password. International Travel

#### How do I verify my email address?

- 1. Once you've added an email address, select Verify.
- 2. You will be sent a verification email. Locate the code included in the email.
- 3. In your SAP Concur solution, enter the code into the Enter Code field next to the email address you're verifying.
  - 4. Click **OK** to complete verification.

| Email Addresses Go to top              |                                                           |                                 |                         |     |   |  |  |  |
|----------------------------------------|-----------------------------------------------------------|---------------------------------|-------------------------|-----|---|--|--|--|
| Please add at least one email address. |                                                           |                                 |                         |     |   |  |  |  |
| How do I add an email address?         |                                                           |                                 |                         |     |   |  |  |  |
| How do I verify                        | How do I verify my email address?                         |                                 |                         |     |   |  |  |  |
| Why should I v                         | erify my email address?                                   |                                 |                         |     |   |  |  |  |
| If I am a travel                       | arranger or delegate, what do I need to do?               |                                 |                         |     |   |  |  |  |
| I would like to                        | have someone arrange travel or delegate expense           | on my behalf, what do I need to | do?                     |     |   |  |  |  |
|                                        | G Add an email address                                    |                                 |                         |     |   |  |  |  |
|                                        | Email Address Verification Status Verify Contact? Actions |                                 |                         |     |   |  |  |  |
| Email 1                                | john.smith@stonybrook.edu                                 | Verified                        | Disable<br>Verification | Yes | ۷ |  |  |  |

3. If you use an alternate work email address, please be sure to **add** and **verify** that address to your profile.

#### How do I add an email address?

- 1. Select Add an email address below.
- 2. Enter your email address.

- 3. Select **Yes** to have SAP Concur travel notifications sent to that email account.
- 4. Click **OK** to save.

| Email Addresses Go to top                                           |                                                          |                                                 |        |          |                      |  |  |  |  |
|---------------------------------------------------------------------|----------------------------------------------------------|-------------------------------------------------|--------|----------|----------------------|--|--|--|--|
| Please add at least one email address.                              |                                                          |                                                 |        |          |                      |  |  |  |  |
| How do I add an email address?<br>How do I verify my email address? |                                                          |                                                 |        |          |                      |  |  |  |  |
| Why should I verify<br>Travel Arrangers / E                         | <u>my email address?</u><br>)elegates                    |                                                 |        |          |                      |  |  |  |  |
| <u></u>                                                             |                                                          |                                                 |        |          | Add an email address |  |  |  |  |
|                                                                     | Email Address                                            |                                                 | Verify | Contact? | Actions              |  |  |  |  |
| Email 1                                                             | john.smith@stonybrook.edu                                | Not Verified                                    | Verify | Yes      | L                    |  |  |  |  |
|                                                                     | Enter email address<br>john.smith@stonybrookmedicine.edu | Contact for Travel Notifications?<br>● Yes ○ No |        |          |                      |  |  |  |  |

# III. View your Unsubmitted P-Card Report

Click on the Expense tab on the black menu bar

| _                                                                                                    |          |         |           |               |                                |                              |                                       |                                        | Administ                           | ration <del>-</del> I Help - |
|----------------------------------------------------------------------------------------------------|----------|---------|-----------|---------------|--------------------------------|------------------------------|---------------------------------------|----------------------------------------|------------------------------------|------------------------------|
| SAP Concur 🖸                                                                                                    | Requests | Expense | Approvals | Reporting -   | App Cente                      | ər                           |                                       |                                        |                                    | Profile 🝷 💄                  |
| Stony Brook Un                                                                                                    | iversity |         |           |               | <b>∔</b><br>Start a<br>Request | ➡       Start a       Report | ↓           Upload           Receipts | <b>DO</b><br>Authorization<br>Requests | <b>DO</b><br>Available<br>Expenses | <b>O</b> pen<br>Reports      |
| COMPANY NOTES                                                                                                    |          |         |           |               |                                |                              |                                       |                                        |                                    |                              |
| Welcome to Concur Travel & Expense for Stony Brook University<br>Please visit the SBU Travel Website for policy information.<br>Direct any inquiries to: sbu_travel_expense@stonybrook.edu<br>Safe Travels! |          |         |           |               |                                |                              |                                       |                                        |                                    |                              |
| TASKS                                                                                                    |          |         |           |               |                                |                              |                                       |                                        |                                    |                              |
| Open Req                                                                                                    | uests    |         |           | <b>00</b> Ava | ailable Expens                 | es                           | →                                     | 02 Open Re                             | ports                              | →                            |
| User currently has no active requests. User currently has no available expenses. 05/07 P-CARD STMT 2022 05/07 - 06/06 \$690.85                                                                              |          |         |           |               |                                |                              |                                       |                                        |                                    |                              |

Click on the Purchasing Card Statement Report to open it

| SAP Concur ⓒ                                                                        | Requests                                               | Expense                           | Approvals                                              | App Center                 |                   |               |  |  |
|-------------------------------------------------------------------------------------|--------------------------------------------------------|-----------------------------------|--------------------------------------------------------|----------------------------|-------------------|---------------|--|--|
| Manage Expenses                                                                     | View Transaction                                       | ns                                |                                                        |                            |                   |               |  |  |
| Manage Ex                                                                           | penses                                                 |                                   |                                                        |                            |                   |               |  |  |
| REPORT LIBRA                                                                        | REPORT LIBRARY View: Active Reports V                  |                                   |                                                        |                            |                   |               |  |  |
| +<br>Create New<br>December 2015<br>Not Submitted<br>Report Details ~ Print/Share ~ | / Report           2022 05/(           Manage Receipts | P:<br>06<br>\$(<br>)<br>07 - 06/0 | DT SUBMITTED<br>-CARD STMT<br>5/06<br>690.85<br>690.85 | 05/07/2022<br>2022 05/07 - |                   | Submit Report |  |  |
| Add Expense Edit                                                                    |                                                        |                                   |                                                        |                            |                   |               |  |  |
| ☐ Alerts ↑↓ Receipt ↑↓                                                              | Payment Type ↑↓                                        | Ex                                | pense Type ↑↓                                          | Vendor Details ↑↓          | Date <del>≡</del> | Requested ↑↓  |  |  |
|                                                                                     | State P-Card                                           | Un                                | defined                                                | NUSIL TECHNOLOGY           | LLC 05/25/2022    | \$620.89      |  |  |
|                                                                                     | State P-Card                                           | Un                                | defined                                                | THE HOME DEPOT #12         | 265 05/20/2022    | \$69.96       |  |  |
|                                                                                     |                                                        | 13                                |                                                        |                            |                   | \$690.85      |  |  |
|                                                                                     |                                                        |                                   |                                                        |                            |                   |               |  |  |

A statement report will be automatically created for each month that you made a credit card transaction. Each statement report will only contain the transactions posted within the dates shown in the title of the report.

If transactions are missing, please make sure you give the system a few days to receive this information from the credit card company. Otherwise, contact the Travel and Card Program Office if transactions are missing.

# IV. Attach Required Receipts

Click on each credit card transaction to view its details.

Click on the *Receipt* tab to upload an image of your receipt/invoice.

Please be advised that you can email receipts to your account by email forwarding receipts to <u>receipts@concur.com</u> or using the Concur mobile app.

| Details                                                                                   | Itemizations |                      |           |         | Hide Receipt  |  |  |  |  |
|-------------------------------------------------------------------------------------------|--------------|----------------------|-----------|---------|---------------|--|--|--|--|
| Expense Type *                                                                            |              | * Requir             | red field | Receipt | Card Receipt  |  |  |  |  |
| Undefined                                                                                 |              |                      | ~         |         |               |  |  |  |  |
| Transaction Date         Poi           05/20/2022         2           MCC         Entropy |              | Posted Date          |           |         |               |  |  |  |  |
|                                                                                           |              | 2022-05-23           |           |         |               |  |  |  |  |
|                                                                                           |              | Enter Vendor Name    |           |         |               |  |  |  |  |
| 5200                                                                                      |              | THE HOME DEPOT #1265 |           |         |               |  |  |  |  |
|                                                                                           | /            | Order Received Date  |           |         |               |  |  |  |  |
|                                                                                           |              | MM/DD/YYYY           |           |         |               |  |  |  |  |
| Reason Order Has No                                                                       | ot Arrived   | Payment Type         |           |         | 2             |  |  |  |  |
| None Selected                                                                             | ~            | State P-Card         |           | Upmad I | Receipt Image |  |  |  |  |
| Amount                                                                                    |              | Currency             |           |         |               |  |  |  |  |
| 69.96                                                                                     |              | US, Dollar           |           |         |               |  |  |  |  |
| Business Purpose *                                                                        |              |                      |           |         |               |  |  |  |  |

|                                                                                     | Attach Receipt                                                   | ث                     |
|-------------------------------------------------------------------------------------|------------------------------------------------------------------|-----------------------|
| Details Ite<br>Expense Type *<br>Undefined<br>Transaction Date<br>05/20/2022<br>MCC |                                                                  | Hide Receipt Close    |
| 5200<br>Reason Order Has Not Arrived                                                | THE HOME DEPOT #1265 Order Received Date MM/DD/YYYY Payment Type | Lipipad Receipt Image |
| None Selected Amount 69.96 Business Purpose *                                       | State P-Card      Currency US, Dollar                            | opioue receipt image  |

| 🚱 Open X                                |                                        |                   |                                |  |  |  |  |
|-----------------------------------------|----------------------------------------|-------------------|--------------------------------|--|--|--|--|
| $\leftarrow \rightarrow \land \uparrow$ | > This PC > Downloads                  | v Ū >             | Search Downloads               |  |  |  |  |
| Organize 🔻 Nev                          | v folder                               |                   | :== 🕶 🔳 🕐                      |  |  |  |  |
| 🧢 This PC                               | ^ Name                                 | Date modified     | Туре                           |  |  |  |  |
| 🧊 3D Objects                            | ~ Today (7)                            |                   |                                |  |  |  |  |
| Desktop                                 | 🛓 invoice.pdf                          | 6/3/2022 4:11 PM  | Adobe Acrobat Docu             |  |  |  |  |
| 🗎 Documents                             | 🛃 Order_InvoiceJune-3-2022_4:01-PM.pdf | 6/3/2022 4:01 PM  | Adobe Acrobat Docu             |  |  |  |  |
| 🐥 Downloads                             | 🛃 SKM_80822060315121.pdf               | 6/3/2022 3:26 PM  | Adobe Acrobat Docu             |  |  |  |  |
| Music                                   | 🛃 Statement Summary.pdf                | 6/3/2022 10:52 AM | Adobe Acrobat Docu             |  |  |  |  |
| Pictures                                |                                        |                   |                                |  |  |  |  |
| 🚪 Videos                                |                                        |                   |                                |  |  |  |  |
| 👟 Local Disk (C:)                       |                                        |                   |                                |  |  |  |  |
|                                         |                                        |                   |                                |  |  |  |  |
|                                         |                                        |                   |                                |  |  |  |  |
|                                         | v <                                    |                   | >                              |  |  |  |  |
|                                         | File names linearies and               | Curta             | m Files (* page* inge* inge \v |  |  |  |  |
|                                         |                                        | ~ Custo           | in mes ( ipng; ijpg; ijpeg 🗸   |  |  |  |  |
|                                         |                                        |                   | Open Cancel                    |  |  |  |  |
|                                         |                                        |                   | ii. 4                          |  |  |  |  |

# V. Provide Required Purchase Information

### 1. Use the drop-down menu to select the appropriate Expense Type

| Details Itemizations                                                                                                    |                |                  |                                                                                                    | Hide R                                                                                     |
|----------------------------------------------------------------------------------------------------|----------------|------------------|----------------------------------------------------------------------------------------------------|--------------------------------------------------------------------------------------------|
| aansa Tursa *                                                                                                    |                | * Required field | Receipt                                                                                                    | Card Receipt                                                                               |
| ndefined                                                                                                    |                | <b>~</b>         |                                                                                                    |                                                                                            |
| audulant Transaction                                                                                                    |                | <b></b>          | 1 / 1   - +   Ø                                                                                                    | ± 0                                                                                        |
| lospital Event                                                                                                    |                |                  |                                                                                                    |                                                                                            |
| ffice Supplies                                                                                                    |                |                  | SPECIAL SERVICES CUSTOMER INVOICE<br>fame USS SOUTH EXAMPLET<br>SERVICES AND PATH SAMPLATE SAMPLATE CASE                                                                  | Page 1 of 1 No. H1265-212722                                                               |
| ther difference of the second second se |                |                  | SOUTH SETAURET, NY 11720 Reviews: sx995     Were     Peter PCardbalder     Peter PCardbalder     Were1                                                                    | REPRINT                                                                                    |
| atient Event/Supplies                                                                                                    |                |                  | erran men Societaria<br>Stary Brock en success<br>Men KY Re Men SUEFOLK                                                                                                   | 2022-06-83 19:01                                                                           |
| infensional Manakanakia                                                                                                    | MM/DD/YYYY     | •                | CUSTOMER PICKUP #1         MERCHANDISE AND SERV           Stock MIGD/wakded 10 8E PCK04 for<br>Not #1         Sec # Stock for<br>Sec #1         Sec # Stock for<br>Sec #1 | VICE SUMMARY The second is give block the particular free free free free free free free fr |
| ason Order Has Not Arrived                                                                                                    | Payment Type   |                  | IN 1 199-19527 201 EXHOLD GALLWIDGHTDEF<br>SCHEDULE PROMP CATE IN 22 MIR<br>TOTAL CHARGES OF ALL MERCHANDISE & SERVICES                                                   | A A AGO STATE                                                                              |
| one Selected                                                                                                    | ► State P-Card |                  | Policy M (PR)<br>A: 90 DAYS DEFAULT POLICY;<br>"The Hone Dept reserves the right to limit / dery returns. Presse see the splittly path in                                 | AAAAAAAAAAAAAAAAAAAAAAAAAAAAAAAAAAAAAA                                                     |
| ount                                                                                                    | Currency       |                  | THE DOOD FORDER NO. H                                                                                                    | 852070                                                                                     |
| 9.96                                                                                                    | US, Dollar     |                  | WILCOLL MICHARDER AND FOR WILL OL                                                                                                    | ALL AND AND AND AND AND AND AND AND AND AND                                                |
| Business Purpose *                                                                                                    |                |                  | PROCEED TO WU                                                                                                    | CALLOR                                                                                     |

2. Enter the Order Received Date

If your order does not arrive before your submitted certification packet is due, please use the dropdown menu to select the reason your order has not arrived (and be sure to follow up with the vendor accordingly).

| Details                | Itemizations |         |          |            |       |      |          |          | Hide Receipt                                                                                                    |
|------------------------|--------------|---------|----------|------------|-------|------|----------|----------|----------------------------------------------------------------------------------------------------|
| Expense Type *         |              |         |          |            |       | ,    | * Requir | ed field | Receipt Card Receipt                                                                                                    |
| Office Supplies        |              |         |          |            |       |      |          | ~        | 1/1   − +   数 🛓 🖶 🗄                                                                                                    |
| Transaction Date       |              | Posted  | Date     |            |       |      |          |          |                                                                                                    |
| 05/20/2022             |              | 2022    | -05-23   |            |       |      |          | 10       | Freiter No. H1285-217722                                                                                                    |
| MCC                    |              | Enter V | endor Na | ame        |       |      |          |          | The DE SOLVE STRUKT Proc (19) 50-716<br>SOLVE STRUKT (SV 172)<br>SOLVE STRUKT (SV 172)<br>Revenue SHR<br>SOLVE STRUKT (SV 172)<br>Revenue SHR<br>SOLVE STRUKT (SV 172)<br>Revenue SHR<br>SOLVE STRUKT (SV 172)<br>STRUKT (SV 172)<br>S |
| 5200                   |              | THE     | HOME     | DEP        | OT #1 | 265  |          |          | Implication         Strike         Ref PMN1           Implication         No         No           Implication         No         No           Implication         No         No           Implication         No         No           Implication         No         No           Implication         No         No                                                                                                    |
|                        |              | Order F | eceived  | Date<br>YY |       |      |          |          |                                                                                                    |
| Reason Order Has Not A | Arrived      | <       |          | May        |       | 2022 | 2        | >        | TOTAL CHARGES OF ALL MERCHANDISE & SERVICES                                                                                                    |
| None Selected          | ~            | Su      | Мо       | Tu         | We    | Th   | Fr       | Sa       | Notice of the second second se                                                                                                    |
| Amount                 |              | 1       | 2        | 3          | 4     | 5    | 6        | 7        | TO PUTAN MARK MARK                                                                                                    |
| 69.96                  |              | 8       | 9        | 10         | 11    | 12   | 13       | 14       | NL CALL REDORDERSHOP<br>NL CALL REDORDERSHOP<br>NL CALL REDORDERSHOP                                                       |
| Business Purpose *     |              | 15      | 16       | 17         | 18    | 19   | 20       | 21       | modela i u mu cau on                                                                                                    |
|                        |              | 22      | 23       | 24         | 25    | 26   | 27       | 28       |                                                                                                    |
|                        |              | 29      | 5        | 31         | 1     | 2    | 3        | 4        |                                                                                                    |
|                        |              | 5       | 6        | 7          | 8     | 9    | 10       | 11       |                                                                                                    |

| Details                  | Itemizations           |                      |            |
|--------------------------|------------------------|----------------------|------------|
| L                        |                        | * Requ               | ired field |
| Expense Type *           |                        |                      |            |
| Office Supplies          |                        |                      | <b>~</b> ] |
| Transaction Date         |                        | Posted Date          |            |
| 05/20/2022               |                        | 2022-05-23           |            |
| MCC                      |                        | Enter Vendor Name    |            |
| 5200                     |                        | THE HOME DEPOT #1265 |            |
|                          |                        | Order Received Date  |            |
|                          |                        | MM/DD/YYYY           |            |
| Reason Order Has Not Ar  | rrived                 | Payment Type         |            |
| None Selected            | ~                      | State P-Card         |            |
| None Selected            |                        | Currency             |            |
| Backorder (will follow u | p)                     | US, Dollar           |            |
| Cancelled Order (will fo | llow up)               |                      |            |
| Fraudulent Transaction   | (Disputed Transaction) |                      |            |
| Lost (will follow up)    |                        |                      | la la      |

3. Provide the Business Purpose

Fill in your Business Purpose for the transaction (*why* you purchased the item(s), not what you purchased) and then click Save Expense.

Note that you can upload additional supporting documents to the Receipts area (such as written approvals or lists of attendees) by clicking the Append button.

| Transaction Date                           | Posted Date          |                                                                                                    |
|--------------------------------------------|----------------------|----------------------------------------------------------------------------------------------------|
| 05/20/2022                                 | 2022-05-23           | Second seconds clistopes analyse Design No. H1265-212722                                                                                                    |
| мсс                                        | Enter Vendor Name    | <br>The USENDA STATE OF THE AT A STATE OF THE AT A S                         |
| 5200                                       | THE HOME DEPOT #1265 | Bit Contraction         Bit Contraction         Bit Contra                                                                                                    |
|                                            | Order Received Date  | CUSTOMER PICKUP #1 MERCHANDISE AND SERVICE SUMMARY Research (Victoria)                                                                                                    |
|                                            | MM/DD/YYYY           | 107 107 107 107 107 107 107 107 107                                                                                                    |
| Reason Order Has Not Arrived               | Payment Type         | TOTAL CHARGES OF ALL MERCHANDISE & SERVICES                                                                                                    |
| None Selected ~                            | State P-Card         | A SU DIST SERVET PROCE.<br>A SU DIST SERVET PROCE.<br>The Name Super Gamma The grints for of Adapt values of the adapt for the adapt.<br>MARKET SIME                                                                                                    |
| Amount                                     | Currency             | TUD FUTURDO'OF ORDER NA HORS FUTUR                                                                                                    |
| 69.96                                      | US, Dollar           | NL OLI MICONFISSION<br>NL OLI MICONFISSION<br>MICOLINA ADDRESSION AND MICONFISSION ADDRESSION<br>MICOLINA ADDRESSION ADDRESSION ADDRESSION<br>MICOLINA ADDRESSION ADDRESSION ADDRESSION ADDRESSION<br>MICOLINA ADDRESSION ADDRESSION ADDRESSION ADDRESSION<br>MICOLINA ADDRESSION ADDRESSION ADDRESSION ADDRESSION<br>MICOLINA ADDRESSION ADDRESSION ADDRESSION ADDRESSION<br>MICOLINA ADDRESSION ADDRESSION ADDRESSION ADDRESSION<br>MICOLINA ADDRESSION ADDRESSION ADDRESSION ADDRESSION<br>MICOLINA ADDRESSION ADDRESSION ADDRESSION ADDRESSION<br>MICOLINA ADDRESSION ADDRESSION ADDRESSION ADDRESSION<br>MICOLINA ADDRESSION ADDRESSION ADDRESSION ADDRESSION ADDRESSION<br>MICOLINA ADDRESSION ADDRESSION ADDRESSION ADDRESSION ADDRESSION ADDRESSION ADDRESSION ADDRESSION<br>MICOLINA ADDRESSION ADDRESSION |
| Business Purpose *                         |                      |                                                                                                    |
| Bin used to store extra supplies for ER Ex | am Room 5A.          |                                                                                                    |
|                                            |                      | invoice off                                                                                                    |
| Save Expense Cancel                        |                      |                                                                                                    |

## VI. Submit your P-Card Statement Report

Checklist before submitting a report

- 1. The SBU Travel and Card Program Office will remind you of the deadline for submitting your completed monthly P-Card Statement reports.
- 2. Confirm that all required information and receipts for each of your transactions have been completed.
- 3. Certify on the SUNY Certification System

You may then click on the *Submit Report* button.

| P-CARD STMT 2022 05/07 - 06/06 \$690.85 |           |             |                     |                 |                      |            |                      |
|-----------------------------------------|-----------|-------------|---------------------|-----------------|----------------------|------------|----------------------|
| Report D                                | Details 🗸 | Print/Share | ✓ Manage Receipts ✓ |                 |                      |            |                      |
| Add                                     | Expense   |             |                     |                 |                      |            |                      |
|                                         | Alerts ↑↓ | Receipt↑↓   | Payment Type ↑↓     | Expense Type ↑↓ | Vendor Details ↑↓    | Date =     | Requested <b>↑</b> ↓ |
|                                         | Ģ         |             | State P-Card        | Equipment       | NUSIL TECHNOLOGY LLC | 05/25/2022 | \$620.89             |
|                                         | Ģ         |             | State P-Card        | Office Supplies | THE HOME DEPOT #1265 | 05/20/2022 | \$69.96              |
|                                         |           |             |                     |                 |                      |            | \$690.85             |
|                                         |           |             |                     |                 |                      |            |                      |

After you accept the P-Card Electronic Agreement by clicking on the *Accept & Continue* button, your supervisor (sourced through the HR system) will receive an email notifying them that their approval is required.

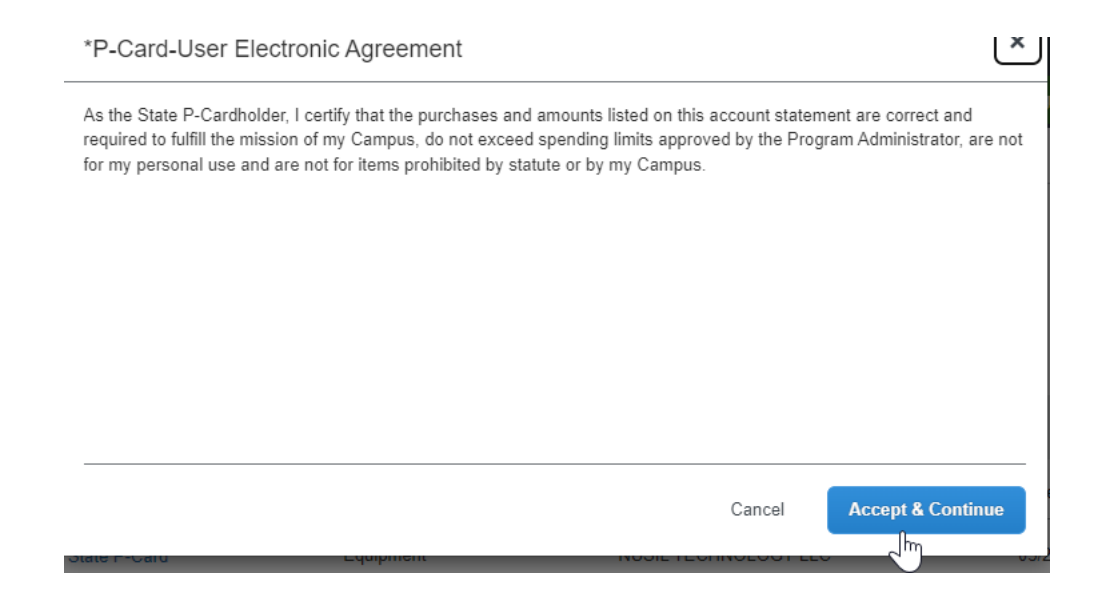

# VII. Monitor the Approval Process

To monitor the approval process, you can click on *Report Details* and select *Report Timeline*.

| P-CARD STMT 2022 05/07 - 06/06 \$690.85          |            |                 |                 |  |  |  |  |  |  |
|--------------------------------------------------|------------|-----------------|-----------------|--|--|--|--|--|--|
| Report Details V Print/Share V Manage Receipts V |            |                 |                 |  |  |  |  |  |  |
| Report                                           | Edit       |                 |                 |  |  |  |  |  |  |
| Report Header<br>Report Totals                   | Receipt ↑↓ | Payment Type ↑↓ | Expense Type ↑↓ |  |  |  |  |  |  |
| Report Timeline                                  |            | State P-Card    | Equipment       |  |  |  |  |  |  |
| Manage Requests                                  |            | State P-Card    | Office Supplies |  |  |  |  |  |  |

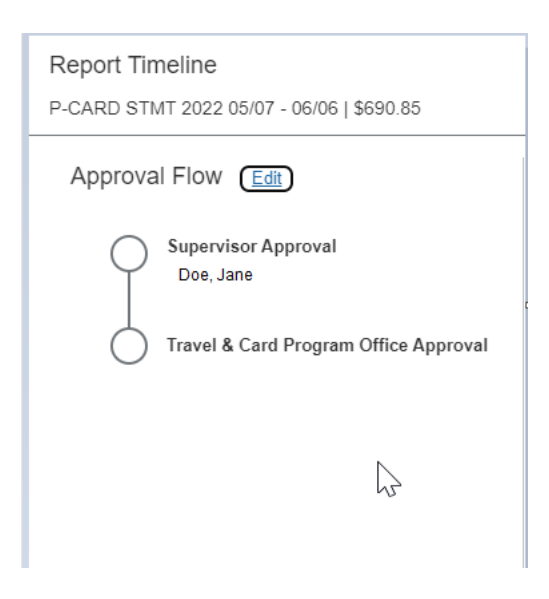

# VIII. Supervisor Approval

To approve, your Supervisor will log onto Concur and click on the Approvals tab.

|                                     | _                                               |                            |                       |                   |                      | Administration -   Help - |
|-------------------------------------|-------------------------------------------------|----------------------------|-----------------------|-------------------|----------------------|---------------------------|
| SAP Concur                          | C• Requests                                     | Expense                    | Approvals Reporting - | App Center        |                      | Profile 👻 💄               |
| Approvals Home                      | Requests                                        | Reports                    | 2                     |                   |                      |                           |
| Approvals Home                      | Requests                                        | Reports                    |                       |                   |                      |                           |
| Approva                             | s                                               |                            |                       |                   |                      |                           |
| 00<br>Requests                      | 00<br>Expense<br>Reports                        | 01<br>Statement<br>Reports |                       |                   |                      |                           |
| Statement Rep                       | orts                                            | - Jrm                      |                       |                   |                      |                           |
| Report Name                         |                                                 |                            | Employee              | Card Program Name | Statement Close Date | Requested Amount          |
| P-Card Statemen<br>Statement Report | <u>t 05/07 - 06/06</u><br>for Period 05/07 - 06 | /06                        | PCardholder, Peter    | P-Card            | 06/06/2022           | \$690.85                  |
|                                     |                                                 |                            |                       |                   |                      |                           |